**ZISTRICT** 

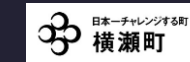

日本一歩きたくなる町プロジェクト オンラインの部

《アプリ設定

& 参加の流れ》

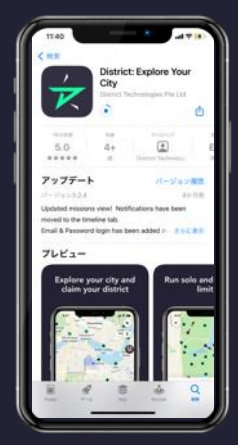

DISTRICTアプリ をインストール、 起動する

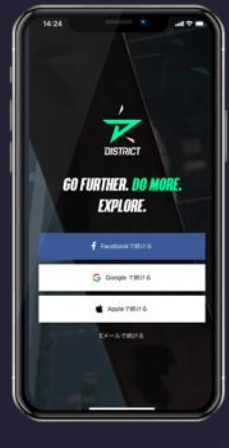

2. 個人アカウントを 設定 ※アカウント名はニック ネームでも大丈夫です。

al 🕈 🖿

バナーを右にス クロールし、

り替えできます

1:22 1

近くのミッションを探す

要素書を整かる

択

ΓΥΟΚΟΖΕ

WALKING 2021

のミッションを選

5 at

6.

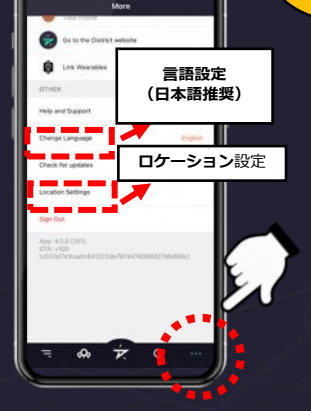

右下の…ボタンを 3 タップし、言語と ロケーション設定 を確認

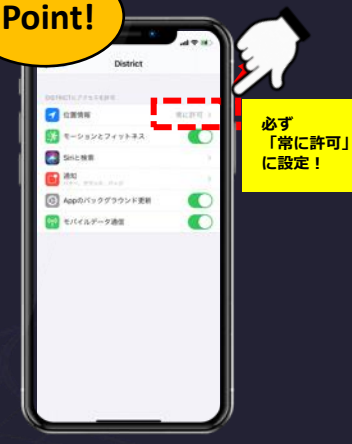

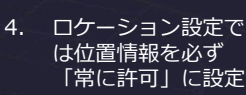

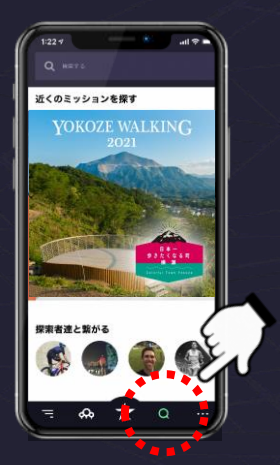

5. 右下の Q ボタンを タップし、ミッション 選択画面に移動

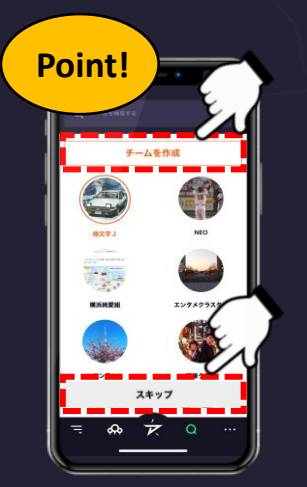

- 9. チームに参加する場合、 既存のチームをタップ するか「チームを作成 する」で新規作成 ※個人参加の場合は、「スキッ プ」をタップしてください。
- 10. チャレンジコース 内にある *IVOKOZE* WALKING 2021 ] コースを 選択しタップ

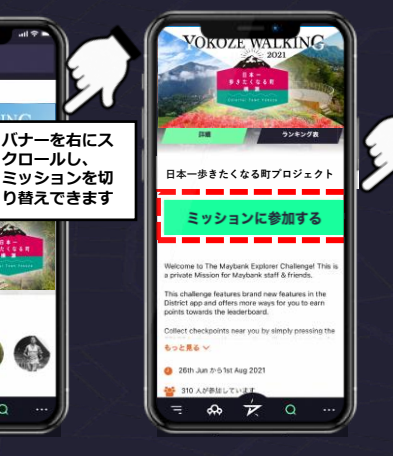

「ミッションに参加 する」をタップ ※初回のみ必要になります。

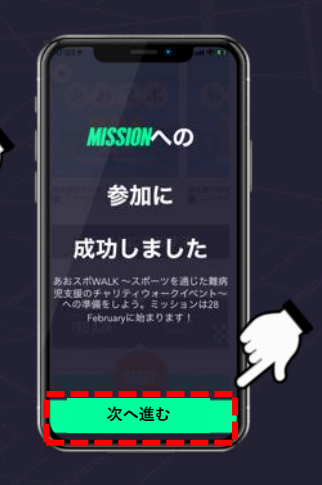

ミッションへの参加に 成功したら、「次へ進 む」をタップ 8.

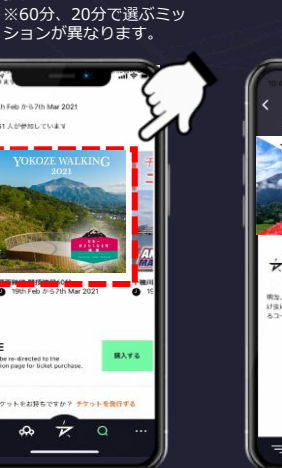

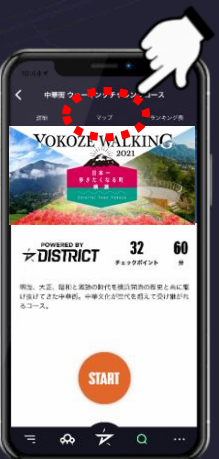

11. 画面上部の「マッ プ」をタップ

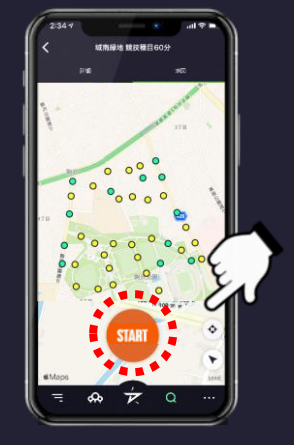

12. コースが表示さ<u>れたら</u> 「START」ボタンを タップして競技開始

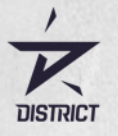

## 日本一歩きたくなる町プロジェクト オンラインの部 《ルール & 楽しみ方》

## スタートからゴールまで

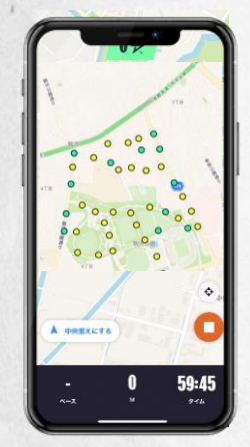

1. スタートしたら、制 限時間内にチェック ポイントを巡り、ポ イントを獲得

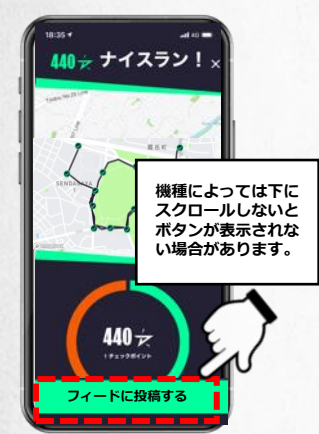

5. 終了したら下にスク ロールして「フィード に投稿する」をタップ

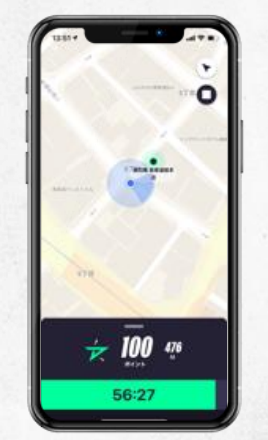

GPSが機能しているこ 2. とを確認しながら ウォーキング ※ チェックポイントの種類 はページ下部をご確認くだ さい。

楽しいウォーキング

-

0

Inall

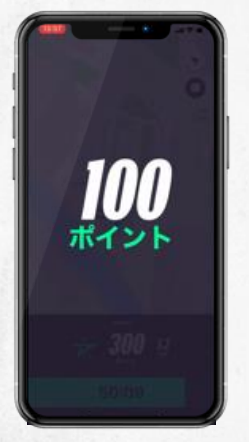

3. 各チェックポイント を通過すると、ポイ ントが加算

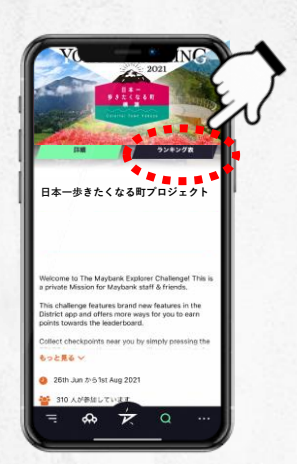

- 00 0 59:45 制限時間が無くなる か、右下の口の停止
- 4. ボタンをタップする とそこで終了

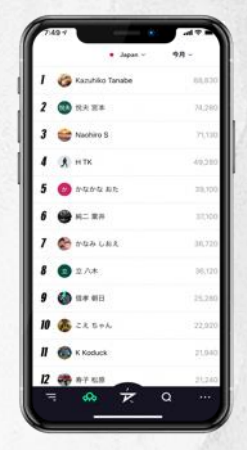

- 写真を撮ってコメントし 7. たりして記録をシェア ※ SNSでシェアすることも
- イベントページに戻り、 右上の「ランキング 表」をタップすると、 累計ポイントの暫定ラ ンキングが確認できる
  - 8. ランキング上位を目指 し、期間内で何度も チャレンジしよう!

# アプリダウンロード

iPhoneアプリ

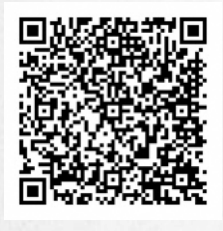

Androidアプリ

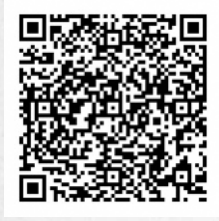

#### 利用環境

推奨OS

できます。

6.

- ・iPhoneアプリをご利用の場合 iOS12 以上 ・Androidアプリをご利用の場合 Andtoid7 以上
- ※機種の経年劣化を考慮し、目安と して発売・購入から3年以内の機 種を推奨

言語 英語、日本語、中国語、 ドイツ語、タイ語

開発元 District Technologies Pte Ltd

# チェックポイントの種類

チェックポイント (グリーン) マップ上のチェックポイントに到 達したら、GPS機能で自動でポイ ントを獲得!より多くのチェック ポイントを巡り、ポイントを積み 上げよう!

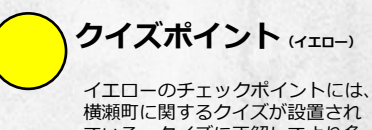

ている。クイズに正解してより多 くのポイントをゲット!